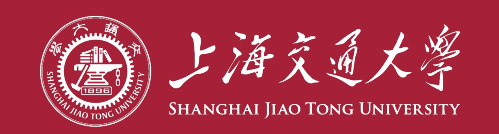

# 2022-2023学年 研究生综合评价

## 系统操作指南

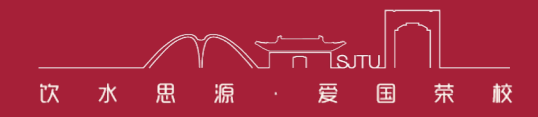

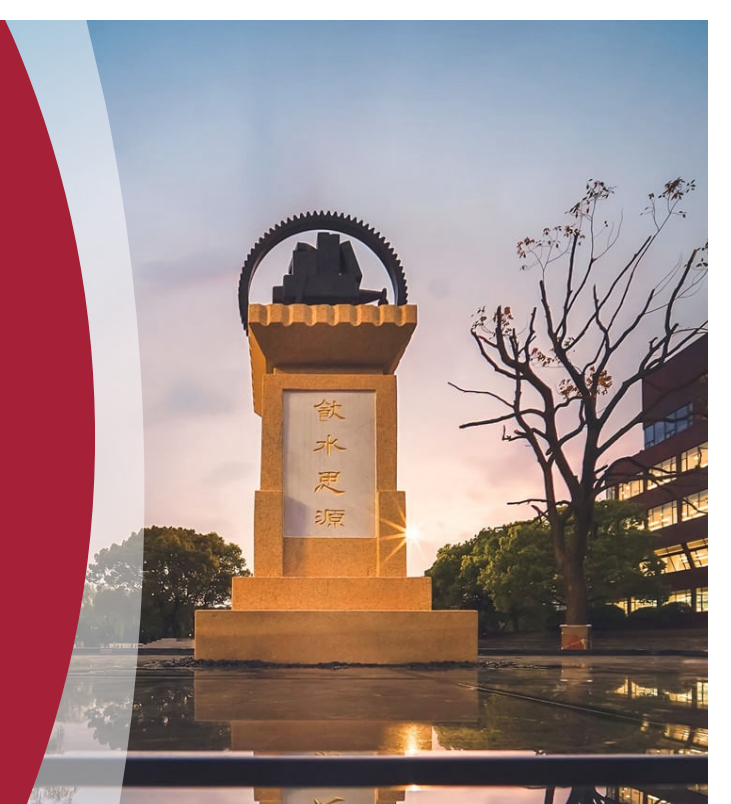

### 一、评价方法与步骤

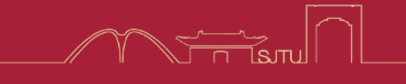

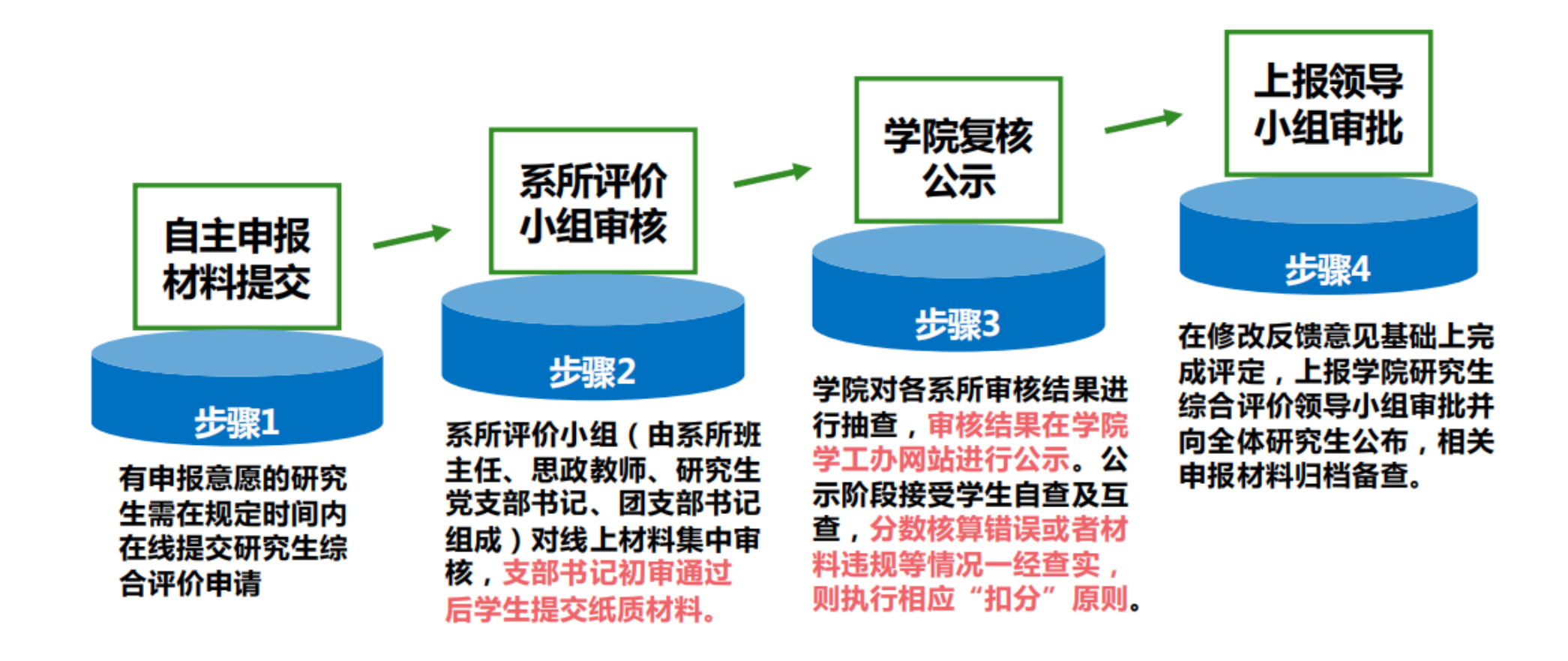

### ) 二、申请填写

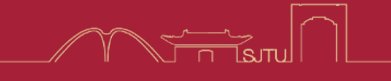

- ▶ 申请通道: https://ssc.sjtu.edu.cn/f/45627ff8
- > 申请开放时间为: 8月31日9:00-9月3日20:00, 请在该时段内填报

| 姓名 *    | 学号*     |
|---------|---------|
|         |         |
| 导师 *    | 系所*     |
| 暂无内容    | 暂无内容    |
| 手机*     | 邮箱*     |
| 📮 请输入内容 |         |
| 所在团支部   | 所在党支部   |
| 暂无内容    | 暂无内容    |
| 所在团支部书记 | 所在党支部书记 |
| 暂无内容    | 暂无内容    |
| 团支书邮箱   | 党支书邮箱   |
| 暂无内容    | 暂无内容    |

- 申请人通过jAccount登录,基
   本个人信息会自动匹配。团员/
   群众的党支部根据导师匹配
- 2. 如信息匹配有误,请反馈有误 内容及需要修改的内容。
- 3. 23级新生学院统一审核

#### 反馈链接:

https://ssc.sjtu.edu.cn/f/836b3fc7

### > 三、基础指标系数

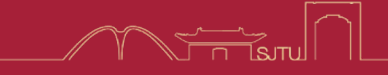

| 分档及  | 证价说明                             |  |  |  |
|------|----------------------------------|--|--|--|
| 分值   | 计分级场                             |  |  |  |
|      | 积极参加学校、学院及系所活动,其中正常在校党员支部生活会出席   |  |  |  |
| A档   | 率 > 60%; 非党员参加系所组织生活会 2 次及以上。    |  |  |  |
| =1   | 遵守国家法律和学校各项规章制度。                 |  |  |  |
|      | 遵守学业诚信守则,并通过所有科目。                |  |  |  |
|      | 参加学校、学院及系所活动,正常在校党员支部生活会出席率>40%  |  |  |  |
| B 档  | 且≤60%; 非党员参加系所组织生活会1次。           |  |  |  |
| =0.8 | 遵守国家法律和学校各项规章制度。                 |  |  |  |
|      | 遵守学业诚信守则,并通过所有科目。                |  |  |  |
|      | 正常在校党员支部生活会出席率≤40%,或未通过党员年度考核;非党 |  |  |  |
|      | 员未参加过系所组织生活会。                    |  |  |  |
| C 档  | 在校期间受到各类处分或校、院通报批评(含研究生工作室安全卫生   |  |  |  |
| =0   | 检查通报批评2次及以上)。                    |  |  |  |
|      | 在校期间违反学校学业诚信守则,或上一年度有课程不通过记录,或   |  |  |  |
|      | 在读期间博士生资格考试 2 次未通过。              |  |  |  |

| 基础指标系数 * |  |  |  |  |  |
|----------|--|--|--|--|--|
| 1/0.8/0  |  |  |  |  |  |
| □ 请输入内容  |  |  |  |  |  |

- 基础指标系数请参考综合评价手册中分档标准 如实填写。
- 党支部组织生活会出席情况查询(供党员同学 使用): <u>https://ssc.sjtu.edu.cn/s/4826d6f7</u>
- 系所组织生活会出席情况查询(供非党员同学 使用): <u>https://ssc.sjtu.edu.cn/s/9bc79ff8</u>

### 四、代表性成果

#### 学术论文附件提交示例

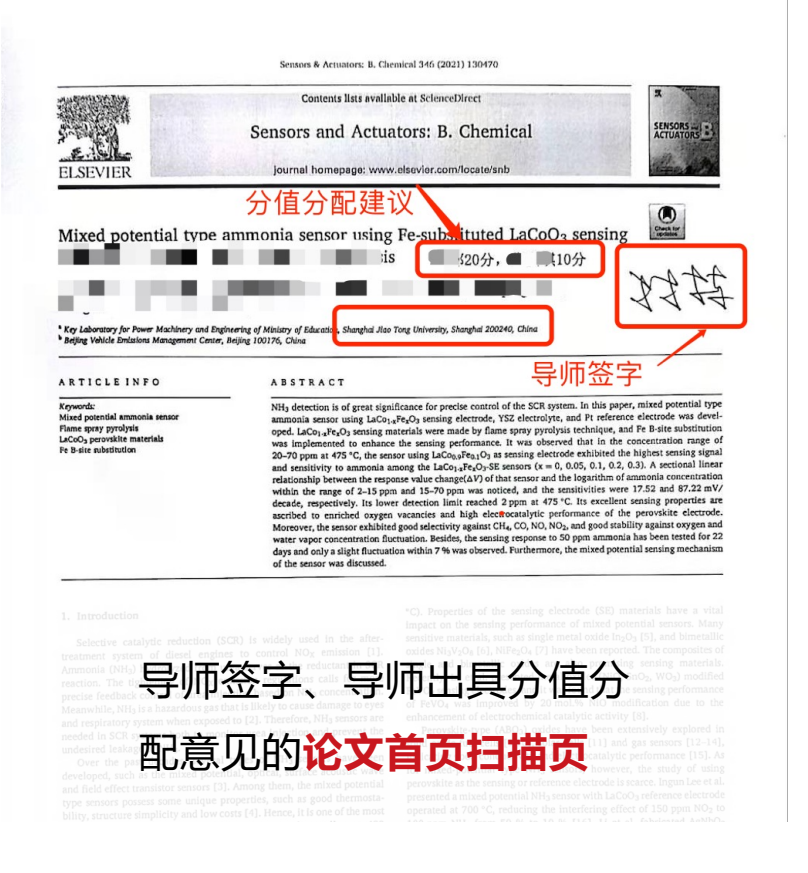

|                                                                                                    | 10000                                                                                                    | 1041                                                                                                    | 4                                                                                                    | <b>b</b>                                                                                                    |                                                                                                    | -                                                                                                    | 받                                                                                                    | 1.5                                                                                                    | 1999 -                                                            |
|----------------------------------------------------------------------------------------------------|----------------------------------------------------------------------------------------------------|----------------------------------------------------------------------------------------------------|----------------------------------------------------------------------------------------------------|----------------------------------------------------------------------------------------------------|----------------------------------------------------------------------------------------------------|----------------------------------------------------------------------------------------------------|----------------------------------------------------------------------------------------------------|----------------------------------------------------------------------------------------------------|-------------------------------------------------------------------|
| in.                                                                                                    | L                                                                                                    | e                                                                                                    | TK                                                                                                    | guc                                                                                                    | ת                                                                                                    | Xí                                                                                                    | ŧĽ                                                                                                    | S                                                                                                    | E                                                                 |
| #11110                                                                                                    | 0925-41                                                                                                    |                                                                                                    | -                                                                                                    |                                                                                                    |                                                                                                    |                                                                                                    | -                                                                                                    |                                                                                                    |                                                                   |
| 100                                                                                                    |                                                                                                    |                                                                                                    |                                                                                                    |                                                                                                    |                                                                                                    |                                                                                                    |                                                                                                    |                                                                                                    | 14                                                                |
| 27 88<br>27 88<br>181                                                                                                    | H-17-164                                                                                                    |                                                                                                    |                                                                                                    |                                                                                                    |                                                                                                    |                                                                                                    |                                                                                                    |                                                                                                    | 10.01                                                             |
| 202.01                                                                                                    | 9.90%                                                                                                    | 登录曲                                                                                                    |                                                                                                    | 本趋势图                                                                                                    |                                                                                                    |                                                                                                    |                                                                                                    |                                                                                                    | and a state of the                                                |
| in the second                                                                                                    | 170                                                                                                    |                                                                                                    |                                                                                                    |                                                                                                    |                                                                                                    |                                                                                                    |                                                                                                    |                                                                                                    |                                                                   |
|                                                                                                    | Obtione                                                                                                    | 6.0                                                                                                    | - 240                                                                                                    |                                                                                                    |                                                                                                    | Onlowellit                                                                                                    |                                                                                                    |                                                                                                    |                                                                   |
|                                                                                                    |                                                                                                    |                                                                                                    |                                                                                                    | TR. Pasio addatosary                                                                                                    |                                                                                                    |                                                                                                    |                                                                                                    | 10                                                                                                    | **                                                                |
|                                                                                                    |                                                                                                    |                                                                                                    |                                                                                                    | <ul> <li>All: Physics and Attractive<br/>All: Physics and Attractive<br/>C-B: Metals and Attractive</li> </ul>                                                                                          |                                                                                                    |                                                                                                    |                                                                                                    |                                                                                                    | 4/102                                                             |
| Orthore                                                                                                    | 14.00                                                                                                    | 140                                                                                                    | 1.00                                                                                                    | n.B. Physics and Advantary<br>1-B. Metrode Density                                                                                                    |                                                                                                    |                                                                                                    |                                                                                                    | 41                                                                                                    | 10./282                                                           |
|                                                                                                    |                                                                                                    |                                                                                                    |                                                                                                    | All: Physics and Addressing<br>or all: Saffware, Controps and Parts<br>All: Physics and Addressing                                                                                                    |                                                                                                    |                                                                                                    |                                                                                                    |                                                                                                    | 5/125                                                             |
|                                                                                                    |                                                                                                    |                                                                                                    |                                                                                                    | <ul> <li>c.e. Contract Matter Pasics</li> <li>n.d. Physics and Advancey</li> <li>c.d. Electrical and Electronic Engine</li> </ul>                                                                       | -                                                                                                    |                                                                                                    |                                                                                                    |                                                                                                    | 30.7 #13                                                          |
|                                                                                                    |                                                                                                    |                                                                                                    |                                                                                                    | 1.8: Physics and Advances<br>cidl: Decision, Splical and Magneti                                                                                                    | L Materials                                                                                                    |                                                                                                    |                                                                                                    |                                                                                                    | 15/245                                                            |
| <b>2</b> 748.1                                                                                                    | The jou<br>theoreti<br>to be re<br>conside<br>validate<br>The sco<br>· Novel<br>· Develo<br>· Fabric<br>chemic<br>· Chemi                                                                                                    | corrections<br>of the jo<br>rmal aim<br>ical wor-<br>ported<br>ered onled<br>ered onled<br>ered ered ered ered<br>ered ered ered er                                                                                                    | the journal<br>ms to p<br>rks are<br>and cri<br>ly if the<br>cal sent<br>t of che<br>echnolo<br>ators<br>juators                                                                                                    | ublish works that is<br>ublish works that in<br>not accepted. The<br>titically compared with<br>refer to analytics<br>mal encompasses,<br>sing and biosensin<br>mical sensors and<br>ogg of chemical se | are supported<br>analytical pe<br>with the state of<br>ally challengin<br>but is not res<br>ig concepts, in<br>b biosensors<br>insors, biosen<br>autors, micro-                                                                                                    | by experimer<br>formance in<br>of the art. Ser<br>g complex sa<br>tricted to, the<br>techanisms a<br>sors, chip-bas<br>and nanomot                                                                                                    | itted upor<br>ital result<br>all analyti<br>nsing appl<br>mples an<br>following<br>nd detect<br>ied detect<br>ors, micro                                                                                                    | a invitations<br>s and as<br>cal parar<br>ications<br>d are pro-<br>areas:<br>ion princ<br>ion device<br>ofluidic c                                                                                                    | such p<br>neters<br>will be<br>perly<br>ciples<br>ces an<br>ompor |
|                                                                                                    | Lab-or     Senso                                                                                                    | n-a-chip<br>ir and s                                                                                                    | o, Micro<br>ensor-a                                                                                                    | o Total Analysis Sy<br>array chemometric                                                                                                    | stems (µTAS)                                                                                                    | and other bio                                                                                                    | s<br>ichips and                                                                                                    | d microar                                                                                                    | rray sy                                                           |
| RDRA<br>RS<br>RDRA<br>RS                                                                                                    | Lab-or<br>Senso<br>http://w<br>http://e                                                                                                    | n-a-chip<br>ir and si<br>www.els<br>es.else                                                                                                    | o, Micro<br>ensor-a<br>evier.co                                                                                                    | o Total Analysis Sy<br>array chemometric<br>com/wps/find/journ<br>m/snb/                                                                                                    | stems (µTAS)<br>s<br>naldescription                                                                                                    | and other bic                                                                                                    | s<br>achips and<br>504104/d                                                                                                    | d microar                                                                                                    | rray sy<br>n#des                                                  |
| RTIRS<br>RTI<br>RTI<br>RTI<br>RTI<br>RTI<br>RTI<br>RTI<br>RTI<br>RTI<br>RTI                                                                                                    | Lab-or<br>Senso<br>http://w<br>http://w<br>No<br>FLSEVI                                                                                                    | n-a-chip<br>ir and s<br>rww.els<br>es.else                                                                                                    | o, Micro<br>ensor-a<br>evier.co                                                                                                    | o Total Analysis Sys<br>array chemometric<br>com/wps/find/journ<br>m/snb/                                                                                                    | naldescription                                                                                                    | and other bic                                                                                                    | s<br>ichips and<br>504104/d                                                                                                    | d microar                                                                                                    | rray sy<br>n#des                                                  |
| 8785<br>88<br>8758<br>8254<br>8254<br>8254<br>8254<br>8254<br>8254<br>8254<br>82                                                                                                    | Lab-or<br>Senso<br>http://w<br>http://w<br>No<br>ELSEVII<br>Elsevier                                                                                                    | es.else                                                                                                    | ENCE S                                                                                                    | Total Analysis Sy<br>array chemometric<br>om/wps/find/journ<br>m/snb/                                                                                                    | stems (µTAS)<br>s<br>naldescriptior                                                                                                    | nsing systems<br>and other bio<br>.cws_home/<br>ITZERLAND, 1                                                                                                    | s<br>ichips and<br>504104/d<br>1001                                                                                                    | d microar                                                                                                    | rray sy<br>m <b>#des</b>                                          |
| #100.5<br>800<br>#1008<br>#2047<br>#2047<br>#2047<br>#2047<br>#2047<br>5204                                                                                                    | • Lab-or<br>• Senso<br>http://w<br>http://w<br>No<br>ELSEVII<br>Elsevier<br>工程技>                                                                                                    | n-a-chip<br>rr and so<br>rww.els<br>es.else<br>ER SCIE<br>r<br>未-电化                                                                                                    | Di Di Di Di Di Di Di Di Di Di Di Di Di D                                                                                                    | Total Analysis Sy<br>array chemometric<br>com/wps/find/journ<br>m/snb/                                                                                                    | stems (µTAS)<br>s<br>naldescription                                                                                                    | ising systems<br>and other bio<br>.cws_home/!                                                                                                    | s<br>ochips and<br>504104/d<br>1001                                                                                                    | d microar                                                                                                    | rray sy<br>m≢des                                                  |
| #118.5<br>RS<br>#159.6<br>#2017<br>#2017<br>#2017<br>#2018<br>#2018<br>#2018<br>#2018                                                                                                    | · Lab-ot<br>· Senso<br>http://w<br>http://w<br>No<br>ELSEVII<br>Elsevier<br>工程技:<br>SWITZE                                                                                                    | n-a-chip<br>rr and s<br>rww.els<br>es.else<br>ER SCIE<br>r<br>术-电化<br>ERLANE                                                                                                    | b) Micro<br>ensor-a<br>evier.co<br>evier.co<br>ENCE S<br>学                                                                                                    | Total Analysis Sy<br>array chemometric<br>com/wps/find/journ<br>m/snb/                                                                                                    | stems (µTAS)<br>is<br>naldescription                                                                                                    | sing systems<br>and other bio<br>.cws_home/:<br>ITZERLAND, 1                                                                                                    | s<br>chips and<br>504104/d                                                                                                    | d microar                                                                                                    | rray sy<br>m <b>#des</b>                                          |
| 2782.5<br>2783<br>2784<br>2784<br>2784<br>2784<br>2888<br>2888<br>2888<br>2888                                                                                                    | · Lab-or<br>· Senso<br>http://w<br>http://w<br>No<br>ELSEVII<br>Elsevier<br>工程技:<br>SWITZE<br>English                                                                                                    | n-a-chip<br>rr and s<br>rww.els<br>es.else<br>ER SCIE<br>r<br>未-电化/<br>ERLAND                                                                                                    | b, Micro<br>ensor-a<br>evier.co<br>wier.co<br>ENCE S<br>学                                                                                                    | Total Analysis Sy<br>array chemometric<br>om/wps/find/journ<br>m/snb/                                                                                                    | stems (µTAS)<br>is<br>naldescription                                                                                                    | sing systems<br>and other bio                                                                                                    | s<br>ichips and<br>504104/d                                                                                                    | d microar                                                                                                    | rray sy<br>m≢des                                                  |
| 27-10.5<br>751<br>27-50<br>22-51<br>22-512    | · Lab-or<br>· Senso<br>http://w<br>http://w<br>No<br>ELSEVII<br>Elsevier<br>工程技;<br>SWITZE<br>English<br>Monthly                                                                                                    | n-a-chip<br>rr and s<br>rww.els<br>es.else<br>ER SCIE<br>r<br>禾-电化<br>ERLANE                                                                                                    | b, Micro<br>eensor-a<br>eevier.co<br>wier.co<br>ENCE S                                                                                                    | Total Analysis Sy<br>array chemometric<br>om/wps/find/journ<br>m/snb/                                                                                                    | stems (µTAS)<br>s<br>naldescription                                                                                                    | sing system:<br>and other bio                                                                                                    | s<br>sochips and<br>504104/d                                                                                                    | d microar                                                                                                    | rray sy<br>m <b>∦des</b>                                          |
| 8785,<br>8168<br>82547<br>82547<br>83547<br>83547<br>83547<br>83547<br>83547<br>83547<br>84547<br>845478457<br>84547<br>8454784         | · Lab-or<br>· Senso<br>http://w<br>http://w<br>No<br>ELSEVII<br>Elsevier<br>工程技:<br>SWITZE<br>English<br>Monthly<br>1990                                                                                                    | n-a-chip<br>rr and s<br>rww.els<br>es.else<br>ER SCIE<br>r<br>术-电化<br>ERLAND                                                                                                    | b, Micro<br>eensor-a<br>evier.co<br>evier.co<br>ENCE S<br>学                                                                                                    | Total Analysis Sy<br>array chemometric<br>om/wps/find/journ<br>m/snb/                                                                                                    | stems (µTAS)<br>s<br>naldescription                                                                                                    | sing system:<br>and other bio                                                                                                    | s<br>ichips and<br>504104/d                                                                                                    | d microar                                                                                                    | rray sy<br>n≢des                                                  |
| #195.5<br>R1<br>#195.4<br>#2547<br>#2547<br>#2547<br>#2547<br>#2547<br>#2547<br>54846<br>54846<br>54846<br>54846<br>54846<br>54846                                                                                                    | · Lab-ot<br>· Senso<br>http://w<br>http://w<br>No<br>ELSEVII<br>Elsevier<br>工程技;<br>SWITZE<br>English<br>Monthly<br>1990                                                                                                    | n-a-chip<br>ir and so<br>rww.els<br>es.else<br>ER SCIE<br>r<br>未-电化<br>ERLANE                                                                                                    | b. o. Micro<br>vensor-a<br>vevier.co<br>vevier.co<br>ENCE S<br>学<br>D                                                                                                    | Total Analysis Sy<br>array chemometric<br>om/wps/find/jour<br>m/snb/<br>A, PO BOX 564, LA                                                                                                    | stems (µTAS)<br>s<br>naldescription                                                                                                    | isling system<br>and other bic<br>.cws_home/1                                                                                                    | s<br>ichips and<br>504104/d                                                                                                    | d microar                                                                                                    | rray sy<br>m≢des                                                  |
| 2782.5<br>2783<br>2784<br>2784<br>2784<br>2784<br>2884<br>2884<br>2884<br>2884                                                                                                    | · Lab-ot<br>· Senso<br>http://w<br>http://w<br>No<br>ELSEVII<br>Elsevier<br>工程技:<br>SWITZE<br>English<br>Monthly<br>1990<br>1447<br>1.19%                                                                                                    | n-a-chip<br>rr and s<br>es.else<br>ER SCIE<br>r<br>术-电化<br>ERLAND<br>g<br>要要查                                                                                                    | b. Micro<br>ensor-a<br>evier.co<br>wier.co<br>ENCE S<br>学<br>D                                                                                                    | 1 Total Analysis Sy<br>array chemometric<br>om/wps/find/journ<br>m/snb/<br>は、PO BOX 564, LA                                                                                                    | stems (µTAS)<br>s                                                                                                    | ising system<br>and other bic<br>.cws_home/1                                                                                                    | s<br>ichips and<br>504104/d                                                                                                    | d microat                                                                                                    | rray sy                                                           |
| #19.0.1<br>#19.04<br>#25.04<br>#25.04<br>#25.04<br>#25.04<br>#25.04<br>#25.04<br>#55.04<br>#55.04<br>#                                                                                                    | · Lab-or<br>· Senso<br>http://w<br>http://w<br>No<br>ELSEVII<br>Elsevier<br>工程技:<br>SWITZE<br>English<br>Monthly<br>1990<br>1447<br>1.19%<br>99.86%                                                                                                    | n-a-chip<br>rr and s<br>es.else<br>ER SCIE<br>r<br>木-电化<br>ERLAND<br>y<br>登录室                                                                                                    | Adaptive<br>Sensors<br>Sensors<br>ENCES<br>学<br>つ                                                                                                    | i Total Analysis Sy<br>array chemometric<br>om/wps/find/journ<br>m/snb/<br>山、A. PO BOX 564, LA<br>章政政防防衛                                                                                                | stems (µTAS)<br>s<br>naldescription                                                                                                    | sing system<br>and other bic<br>.cws_home/3<br>ITZERLAND, 1                                                                                                    | s<br>ichips and<br>504104/d                                                                                                    | d microat                                                                                                    | rray sy                                                           |
| #192.5<br>#1958<br>#257<br>#257<br>#257<br>#257<br>#257<br>#257<br>#257<br>#257                                                                                                    | · Lab-or<br>· Senso<br>http://w<br>http://w<br>No<br>ELSEVIE<br>Elsevier<br>工程技ะ<br>SWITZE<br>English<br>Monthly<br>1990<br>1447<br>1.19%<br>99.86%                                                                                                    | He should be accessed as a second second se                                                                                                    | wier.co<br>ensor-s<br>evier.co<br>ENCE S<br>学<br>D                                                                                                    | Total Analysis Sy<br>array chemometric<br>om/wps/find/journ<br>m/snb/<br>品、PO BOX 564, LA<br>意志起於臣                                                                                                    | stems (µTAS)<br>s<br>naldescription<br>uUSANNE, SW                                                                                                    | sing system<br>and other bic<br>incers_home/t<br>itZERLAND, 1                                                                                                    | s<br>ichips and<br>504104/d                                                                                                    | d microat                                                                                                    | rray sy                                                           |
| #7854<br>#5547<br>#220<br>#2547<br>#220<br>#2547<br>#220<br>#2547<br>#2547<br>#2547<br>#2547<br>#2557<br>#2557<br>#25 | · Lab-or<br>· Senso<br>http://w<br>http://w<br>No<br>ELSEVII<br>Elsevier<br>工程技ะ<br>SWITZE<br>English<br>Monthly<br>1990<br>1447<br>1.19%<br>99.86%                                                                                                    | He shife show he show he show                                                                                                    | wier.co<br>ensor-a<br>evier.co<br>ENCE S<br>学<br>D                                                                                                    | Total Analysis Sy<br>array chemometric<br>array chemometric<br>anways/find/journ<br>envisol/<br>A, PO BOX 564, LA<br>年初前的書                                                                              | stems (µTAS)<br>s<br>naldescription<br>uUSANNE, SW                                                                                                    | e                                                                                                    | s<br>ichips and<br>504104/d                                                                                                    | d microat                                                                                                    | rray sy                                                           |
| #7857<br>RB<br>#8587<br>#2287<br>#8287<br>#8287<br>#8287<br>#8287<br>#8288<br>#8288<br>#8388<br>#8388<br>#8388<br>#8388<br>#8388<br>#8388<br>#8388<br>#8388<br>#8388<br>#8388<br>#8388<br>#8388<br>#8388<br>#8388<br>#8388<br>#83 | · Labor<br>· Senso<br>http://w<br>http://w<br>No<br>ELSEVII<br>Elseviel<br>工程技:<br>SWITZE<br>English<br>Monthly<br>1990<br>1447<br>1.19%<br>99.86%                                                                                                    | He show a show a show                                                                                                    | boly more than the second second se | Total Analysis Sy<br>array chemometric<br>om/vspi/find/journ<br>m/vsb/<br>III.A. PO BOX 564, LA                                                                                                    | stems (µTAS)<br>is<br>NUSANNE, SW                                                                                                    | sing system<br>and other bic<br>.cws_home/1                                                                                                    | 5<br>504104/d                                                                                                    | d microa                                                                                                    | rray sy                                                           |
|                                                                                                    | · Labor<br>· Senso<br>http://w<br>http://w<br>ELSEVII<br>Elseviel<br>王程技:<br>SWITZE<br>English<br>Monthly<br>1990<br>99.86%<br>· exercise<br>· exercise<br>· exerc                                                                                                    | He a chilp<br>i r and s<br>es.else<br>ER SCIE<br>ER SCIE<br>ER SC                                                                                                    | boyan<br>boyan<br>energener<br>energener<br>ENCE S<br>学<br>つ<br>看年文<br>1<br>の<br>。                                                                                                    | Total Analysis Sy<br>array chemonetics<br>onn/veps/find/journ<br>n/unth/<br>A, PO BOX 564, LA                                                                                                    | stems (µTAS)<br>a<br>uusanne, sw<br>uusanne, sw<br>a<br>a<br>a<br>a<br>a<br>a<br>a<br>a<br>a<br>a<br>a<br>a<br>a                                                                                                    | sing system<br>and other bio<br>i.cws_home/l<br>ITZERLAND, 1                                                                                                    | s osola o o o o o o o o o o o o o o o o o o                                                                                                    | d microa                                                                                                    | rray sy                                                           |
| R785<br>R785<br>R75<br>R75<br>R75<br>R75<br>R75<br>R75<br>R75<br>R7                                                                                                    | Labort     Labort     Senso     Http://w     Http://w     Http://w     Http://w     Ro     Elseviel     Elseviel     Elseviel     Elseviel     Elseviel     Elseviel     Elseviel     Elseviel     T程技     SWITZE     English     Monthlig     1990     1447     1.19%     99.86%     reaction     不在預訂     登录畫                                                                                                    | n-a-chilpi<br>ir and s<br>es.else<br>ER SCIE<br>F<br>r<br>r<br>r<br>r<br>r<br>r<br>r<br>r<br>r<br>r<br>r<br>r<br>r<br>r<br>r<br>r<br>r<br>r                                                                                                    | borgan<br>borgan<br>envier.co<br>ENCE S<br>学<br>つ<br>看年文<br>い<br>の<br>本<br>・<br>、<br>の<br>・<br>、<br>の<br>・<br>、<br>の<br>・<br>・<br>、<br>の<br>・<br>・<br>、<br>、<br>の<br>・<br>、<br>、<br>の<br>・<br>、<br>、<br>の<br>・<br>、<br>、<br>の<br>・<br>、<br>、<br>の<br>・<br>、<br>、<br>の<br>・<br>、<br>、<br>の<br>・<br>、<br>、<br>の<br>・<br>、<br>、<br>、<br>、<br>、<br>、<br>、<br>、<br>、<br>、<br>、<br>、<br>、                                                                                                    | Total Analysis Sy<br>array chemometric<br>ont/yop/find/journ<br>m/anb/<br>A, PO BOX 564, LA<br>家政治分室<br>****                                                                                            | stems (µTAS)<br>s (µTAS)<br>naklescription<br>NUSANNE, SW                                                                                                    | <ul> <li>sing system</li> <li>and other bio</li> <li>.cws_home/l</li> <li>iTZERLAND, 1</li> </ul>                                                                                                    | s osola o o o o o o o o o o o o o o o o o o                                                                                                    | d microa                                                                                                    | rray sy                                                           |
| R01025<br>R0102<br>R02<br>R02<br>R02<br>R02<br>R02<br>R02<br>R02<br>R                                                                                                    | ·Lab-ox<br>·Senso<br>http://w<br>No<br>ELSEVI<br>Elseviele<br>Elseviele<br>E                                                                                                    | n-a-chip<br>ir and s<br>es.else<br>ER SCIE<br>F<br>r<br>r<br>木-电化<br>R<br>LAC<br>AD<br>E<br>章<br>章<br>章<br>章<br>章<br>章<br>章<br>章<br>章<br>章<br>章<br>章<br>章<br>章<br>章<br>章<br>章<br>章                                                                                                    | boyan<br>wever.co<br>wever.co<br>ENCE S<br>学<br>つ<br>看年文<br>の<br>本<br>、<br>の<br>、<br>、<br>の<br>、<br>、<br>、<br>の<br>、<br>、<br>、<br>、<br>、<br>、<br>、<br>、<br>、<br>、<br>、<br>、<br>、                                                                                                    | Total Analysis Sy<br>array chemometric<br>onn/vps/find/journ<br>m/unh/<br>A, PO BOX 564, LA<br>0, D 2035;<br>xwet                                                                                       | stems (µTAS)<br>naklescription<br>uUSANNE, SW                                                                                                    | sing system     and other bic     trzeRLAND, 1                                                                                                    | s cochips and cochips and coch | here a second second second second second second second second second second second second second second second                                                                                                    | rray sy                                                           |
| #785.5<br>#785<br>#785<br>#775<br>#775                                                                                                    | ·Lab-ox<br>·Sensoo<br>http://w<br>No<br>ELSEVI<br>Elsevier<br>Elsevier<br>Elsevier<br>Elsevier<br>Elsevier<br>Elsevier<br>Elsevier<br>Elsevier<br>Elsevier<br>Monthil<br>1990<br>1447<br>1.19%<br>99.86%<br>99.86%<br>99.86%                                                                                                    | es.else<br>es.else<br>ER SCIE<br>ER SCIE<br>FR SCIE<br>FR SC                                                                                                    | boyani<br>boyani<br>eevere.co<br>ENCE S<br>学<br>D<br>D<br>電<br>筆<br>年<br>文<br>J                                                                                                    |                                                                                                    | stems (uTAS)<br>s<br>naldescription<br>uUSANNE, SW                                                                                                    | e                                                                                                    | s<br>so4104/d<br>1001                                                                                                    | 1 microan                                                                                                    | rray sys                                                          |
| #785.5<br>#785<br>#785<br>#775<br>#775                                                                                                    | ·Lab-on-<br>Senso<br>http://w<br>http://w<br>RLSEVIE<br>Elseviel<br>Elseviel<br>Elsevi                                                                                                    | es.else<br>es.else<br>ER SCIE<br>ER SCIE<br>R SCIE<br>SCIE<br>SCIE<br>R SCIE<br>SCIE<br>SCIE<br>SCIE<br>SCIE<br>SC                                                                                                    | by Micro<br>ensore<br>ensore<br>ENCE S<br>ENCE S<br>学<br>つ<br>つ                                                                                                    |                                                                                                    | stems (uTAS)<br>s<br>naldescription<br>NUSANNE, SW                                                                                                    | sing system     and other bic     trzerLAND, 1                                                                                                    | s chips and chips and chip | hellin a                                                                                                    | rray sy                                                           |
| #198.1<br>#199.1<br>#200<br>#200<br>#2                                                                                                    | ·Lab-on-<br>Senso<br>http://w<br>http://w<br>Ritp://w<br>Ritp:                                                                                                    | n-a-chip<br>r and s<br>es.else<br>es.else<br>ER SCIE<br>ER SCIE<br>ER SCIE<br>ER SCIE<br>ER LANE<br>S<br>ER LANE<br>S<br>ER LANE<br>S<br>ER LANE<br>S<br>ER LANE<br>S<br>ER LANE<br>S<br>ER S<br>ER S<br>ER S<br>ER S<br>ER S<br>ER S<br>ER S<br>E                                                                                                    | by Micro<br>ensore<br>ensore<br>ENCE S<br>ENCE S<br>学<br>つ                                                                                                    |                                                                                                    | stems (uTAS)<br>s<br>naidescription<br>dusanne, sw<br>uusanne, sw<br>uusanne, sw                                                                                                    | e                                                                                                    | 5<br>504104/d<br>1001                                                                                                    | testing and the second second se | rray sy                                                           |
|                                                                                                    | ·Laboot<br>Senso<br>No<br>ELSEVI<br>Elseviet<br>Elseviet<br>Elseviet<br>Elseviet<br>Elseviet<br>Elseviet<br>Elseviet<br>Elseviet<br>Elseviet<br>Elseviet<br>Elseviet<br>I<br>1990<br>1447<br>1.19%<br>99.86%<br>99.86%<br>99.86%<br>99.86%<br>99.86%<br>99.86%<br>99.86%<br>99.86%<br>99.86%<br>99.86%<br>99.86%<br>99.86%<br>99.86%<br>99.86%<br>99.86%<br>99.86%<br>99.86%<br>99.86%<br>99.86%<br>99.86%<br>99.86%<br>99.86%<br>99.86%<br>99.86%<br>99.86%<br>99.86%<br>90.00%<br>90.00% | n-a-chipip<br>r and s<br>r and s<br>es.else<br>ER SCIE<br>ER SCIE<br>ER SCIE<br>ER SCIE<br>ER SCIE<br>ER SCIE<br>S<br>ER SCIE<br>S | wierce<br>ensore<br>ensore<br>ENCE S<br>学<br>つ<br>つ<br>看着年文ロ<br>の<br>本                                                                                                    |                                                                                                    | stems (uTAS)<br>s<br>naidescription<br>uUSANNE, SW                                                                                                    | •                                                                                                    | *<br>1001<br>1001                                                                                                    | Vetter<br>=<br>Vetter<br>z                                                                                                    | rray sy                                                           |
| R100.1<br>R100.2<br>R100.2<br>R1                                                                                                    | ·Laboon<br>Senso<br>Senso<br>No<br>ELSEVI<br>Elseviel<br>王程技:<br>SWITZE<br>English<br>Monthly<br>1990<br>1447<br>1.19%<br>99.86%<br>中国研究<br>中国<br>1447<br>1.19%<br>99.86%<br>中国<br>中国<br>中国<br>中国<br>中国<br>中国<br>中国<br>中国<br>中国<br>中国<br>中国<br>中国<br>中国                                                                                                    | n-a-chipip<br>es.else<br>es.else<br>ER SCIE<br>F<br>F<br>木.电化<br>F<br>F<br>RLANE<br>Y<br>Y<br>Y<br>型果室<br>2<br>4<br>2<br>2<br>2<br>2<br>2<br>2<br>2<br>2<br>2<br>2<br>2<br>2<br>2<br>2<br>2<br>2<br>2                                                                                                    | wierce<br>ensore<br>ensore<br>ENCES<br>学<br>つ<br>つ<br>看年文<br>)                                                                                                    |                                                                                                    | etens (gTAS)<br>and description<br>and description<br>and description<br>and a set of the set of the set of                                                                                                    | triling systems     down by the system of the system of the system | 5 bis<br>504104/d<br>10001                                                                                                    | Num<br>E<br>E                                                                                                    | rray sy                                                           |
| R100.5<br>R100.5<br>R1                                                                                                    | ·Laboot<br>·Senso<br>Not<br>Particular<br>No<br>ELSEVII<br>Elseviel<br>Elseviel<br>Elseviel<br>Elseviel<br>Elseviel<br>Elseviel<br>Elseviel<br>1990<br>1447<br>1.19%<br>99.86%<br>99.86%<br>99.86%<br>************************************                                                                                                    | n-a-chip<br>ir and s<br>es.else<br>ER SCIE<br>ER SCIE<br>RER SCIE<br>RER S                                                                                                    | A Micro<br>ensore<br>ensore<br>ENCE S<br>学<br>つ<br>つ<br>着年文<br>1<br>の<br>本                                                                                                    |                                                                                                    | stens (pTAS)<br>and escription<br>and escription<br>escription<br>e |                                                                                                    | 6 hips and<br>504104/d<br>1001                                                                                                    | vatti<br>a<br>vatti<br>a<br>vatti<br>a                                                                                                    | rray sy                                                           |

### > 四、代表性成果

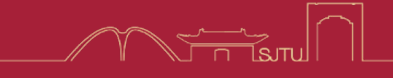

#### 专利成果附件提交示例

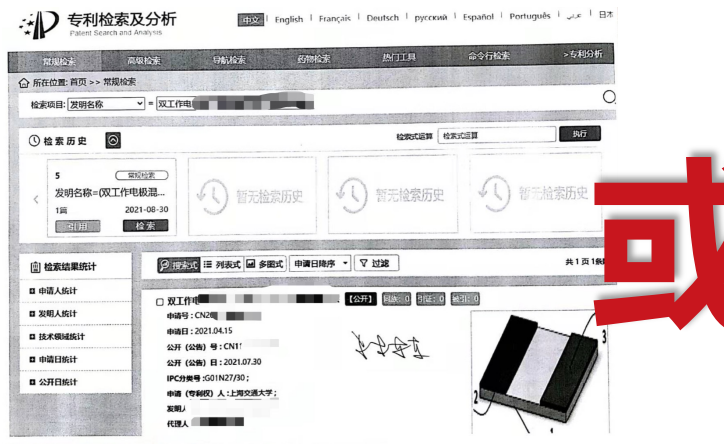

#### 导师签字的**国家知识产权专利检** 索网检索结果截图

http://pss-

system.cnipa.gov.cn/sipopublic search/portal/uiIndex.shtml

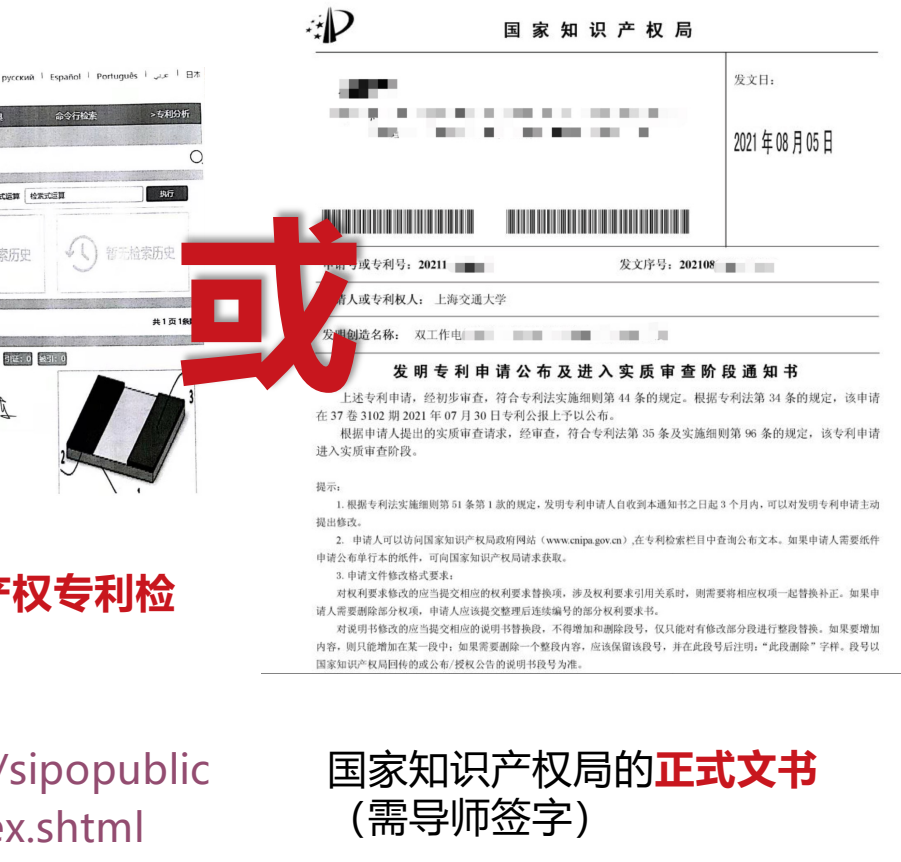

#### 软件著作权附件提交示例

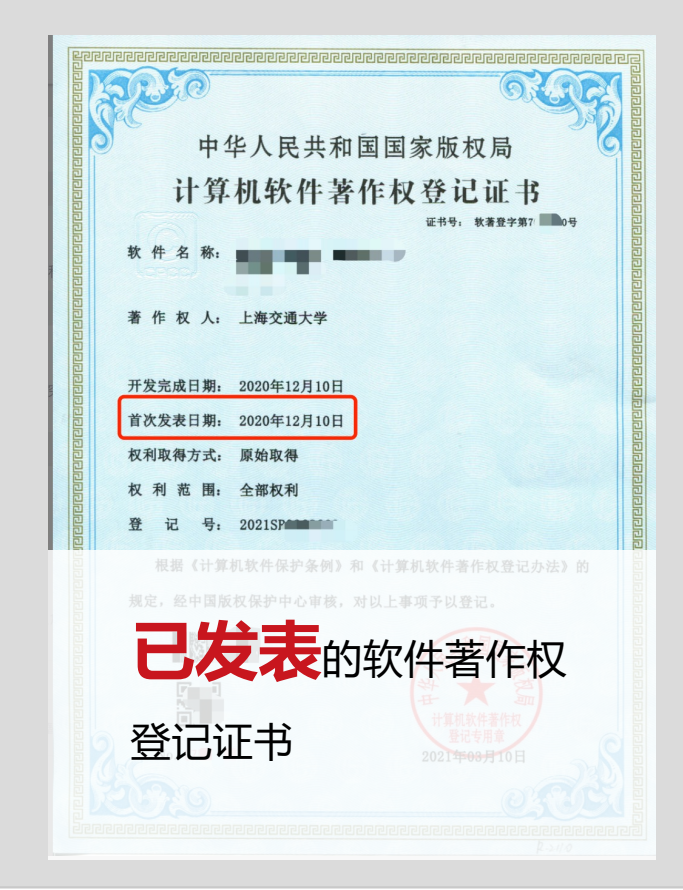

### > 四、代表性成果

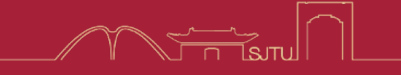

#### 科创竞赛附件提交示例

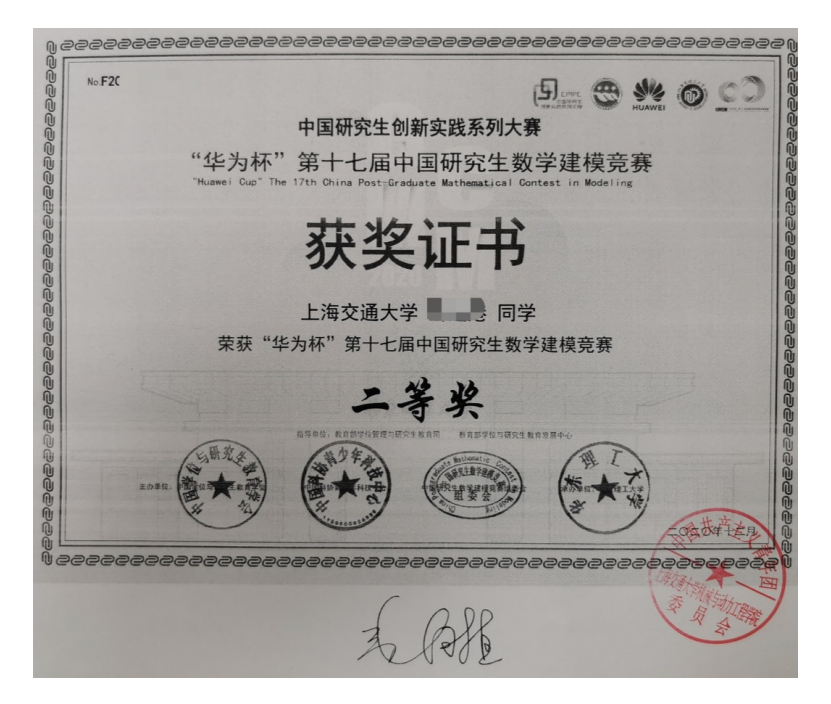

#### 科创竞赛**获奖证书**,需导师签字 (如证书上已有举办方公章,不需要团委 加盖公章)

#### 数模比赛排序证明

指导老师:

2021年9月5日

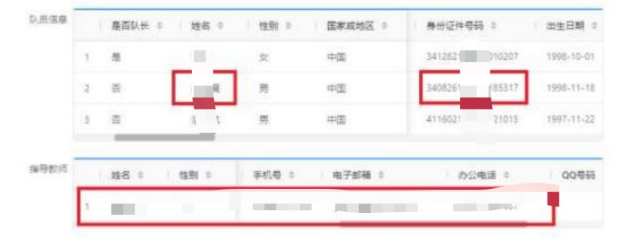

如证书无法体现团队排序 需指导老师出具证明

### 五、审核流程

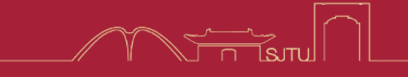

#### 团支部书记审核

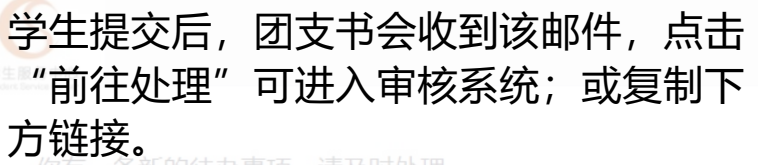

你有一条新的待办事项,请及时处理

| 应用名 | 2021-2022学年机械与动力工程学院研究生综合评价 |
|-----|-----------------------------|
| 节点名 | 团支部审核                       |

#### 前往处理

如上方按钮失效,请复制此链接后从浏览器中打开

<u>https://ssc.sjtu.edu.cn/email-deal?ticket=21f580b4-5028-478b-944c-6e41814db417&applyId=9102641</u> 为了防止您的敏感信息泄露,请勿将此邮件转发给他人

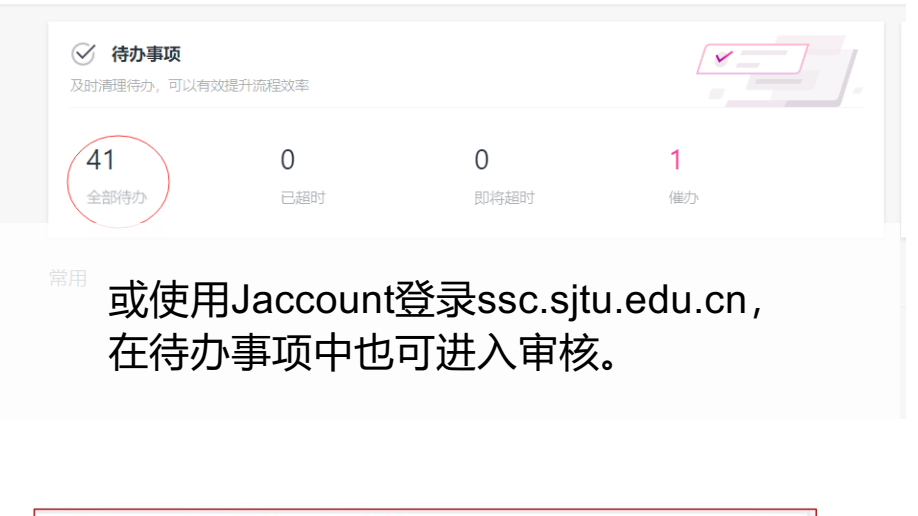

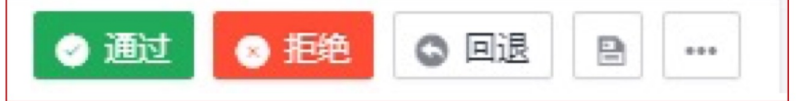

在审核界面下方可点击"通过"/"拒绝"/"回退",选择"通过",流程将进入下一项(即党支书审核),如选择"拒绝"则流程终止,如选择"回退",则申请人可以补充填写。 建议:有问题选择"回退",没有问题选择"通过"。

### **五、审核流程**

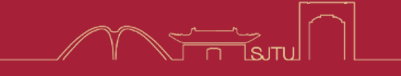

#### 党支部书记审核

|    | 受生服务中心<br>Sudert Service Center |                                               |  |  |  |  |
|----|---------------------------------|-----------------------------------------------|--|--|--|--|
|    | 你有一                             | -条新的待办事项,请及时处理                                |  |  |  |  |
|    | 应用名                             | 2021-2022 学年机械与动力工程学院研究生综合评价                  |  |  |  |  |
|    | 节点名                             | 党支部审核                                         |  |  |  |  |
|    |                                 | 前往处理                                          |  |  |  |  |
|    | 如上方按                            | 钮失效,请复制此链接后从浏览器中打开                            |  |  |  |  |
| ht | tps://ssc.sjtu.edu.o            | cn/email-deal?ticket=17631850-99a4-4fd4-8a12- |  |  |  |  |

团支书通过后,党支书会收到该邮件,点击前往处理可进入审核系统

同样的使用Jaccount登录 ssc.sjtu.edu.cn,在待办事项中也 可进入审核

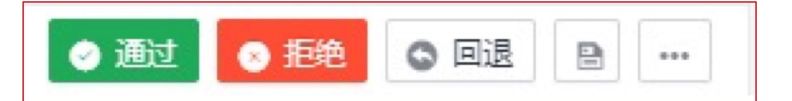

在审核界面下方可点击"通过"/"拒绝"/"回退",选择"通过",流程将进入下一项(即党支书审核),如选择"拒绝"则流程终止,如选择"回退",则申请人可以补充填写。 建议:有问题选择"回退",没有问题选择"通过"。

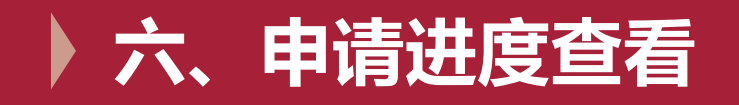

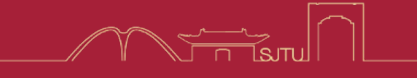

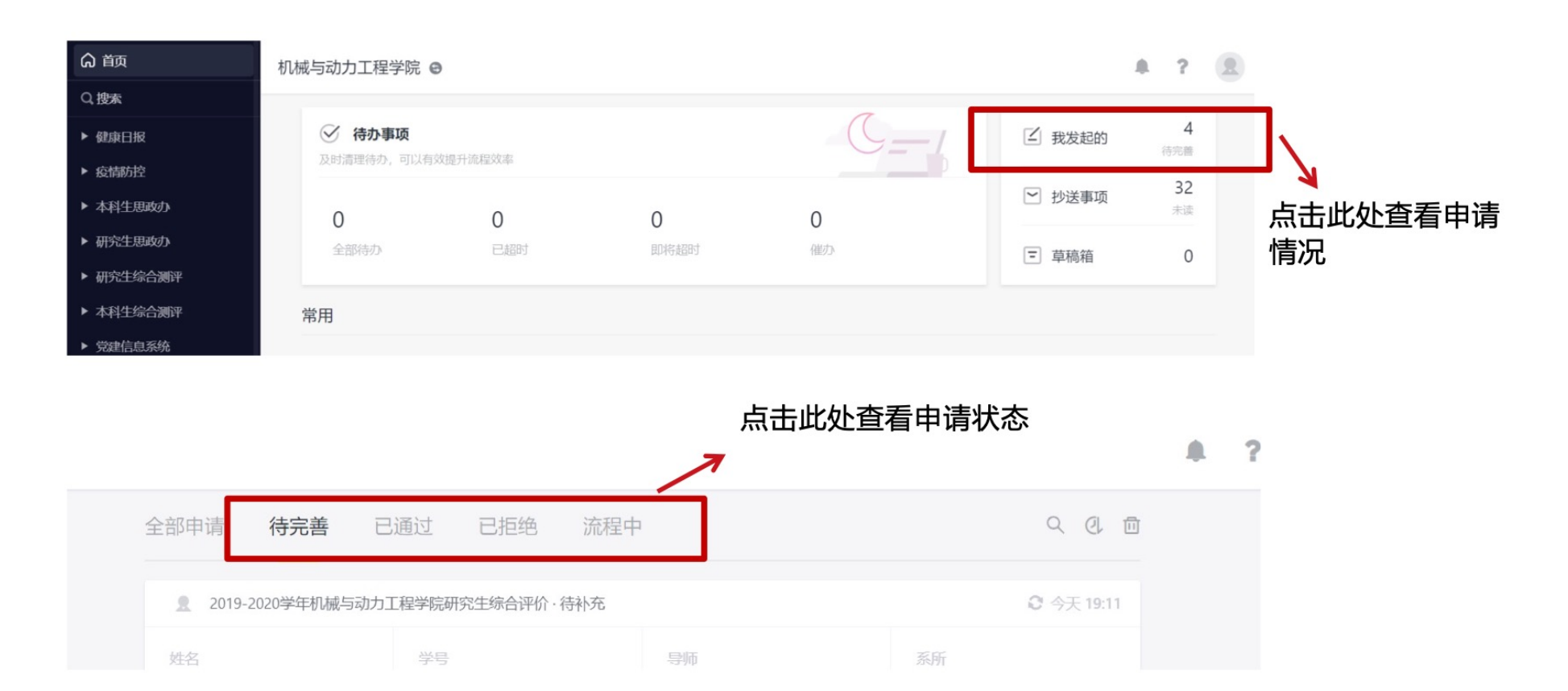

### ▶ 七、纸质申请表打印

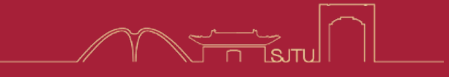

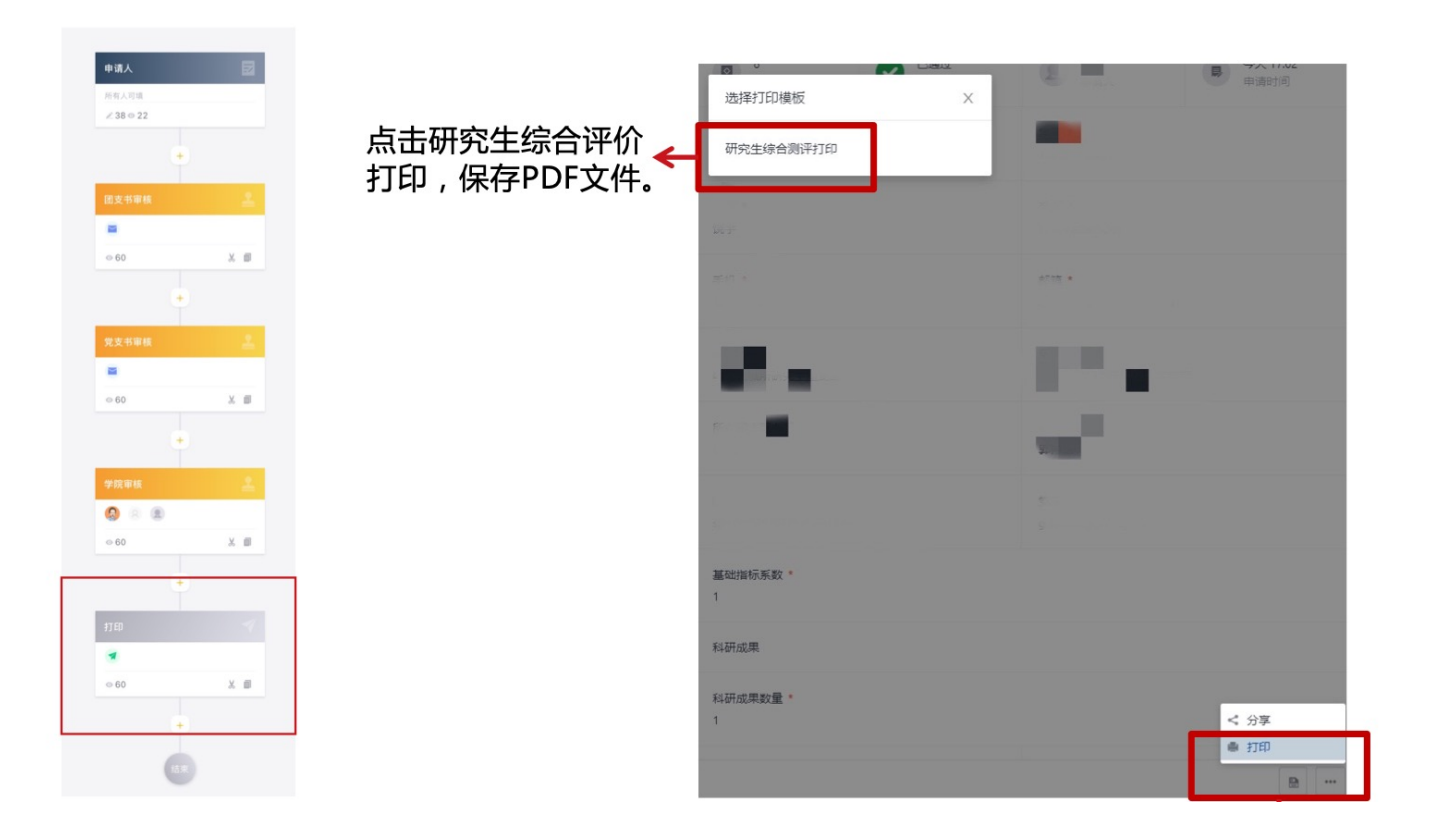

根据通知要求,将纸质申请表交至党支书处,电子、纸质申请表缺一视为自行放弃

### ▶ 八、通知渠道与答疑

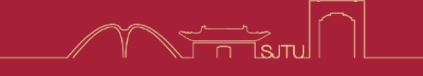

### 通知与公示渠道

- 2022-2023学年研究生综合**评价办法**: <u>https://me.sjtu.edu.cn/xsgz/xs\_tzgg/3266.html</u>
- 2022-2023学年研究生综合评价通知平台:
   <a href="https://me.sjtu.edu.cn/xsgz/xs">https://me.sjtu.edu.cn/xsgz/xs</a> tzgg/3271.html

答疑渠道

- 综合评价问题**反馈平台**: <u>https://ssc.sjtu.edu.cn/f/836b3fc7</u>
- ME研究生综合评价常见问题:

https://docs.qq.com/sheet/DZUZObWJ4U0I1V0x1
?tab=BB08J2

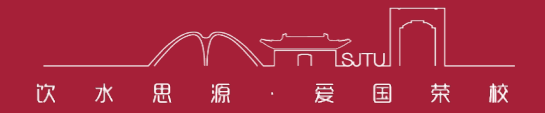

# **感谢关注** THANK YOU